#### THE CALIFORNIA DEBT AND INVESTMENT ADVISORY COMMISSION PRESENTS:

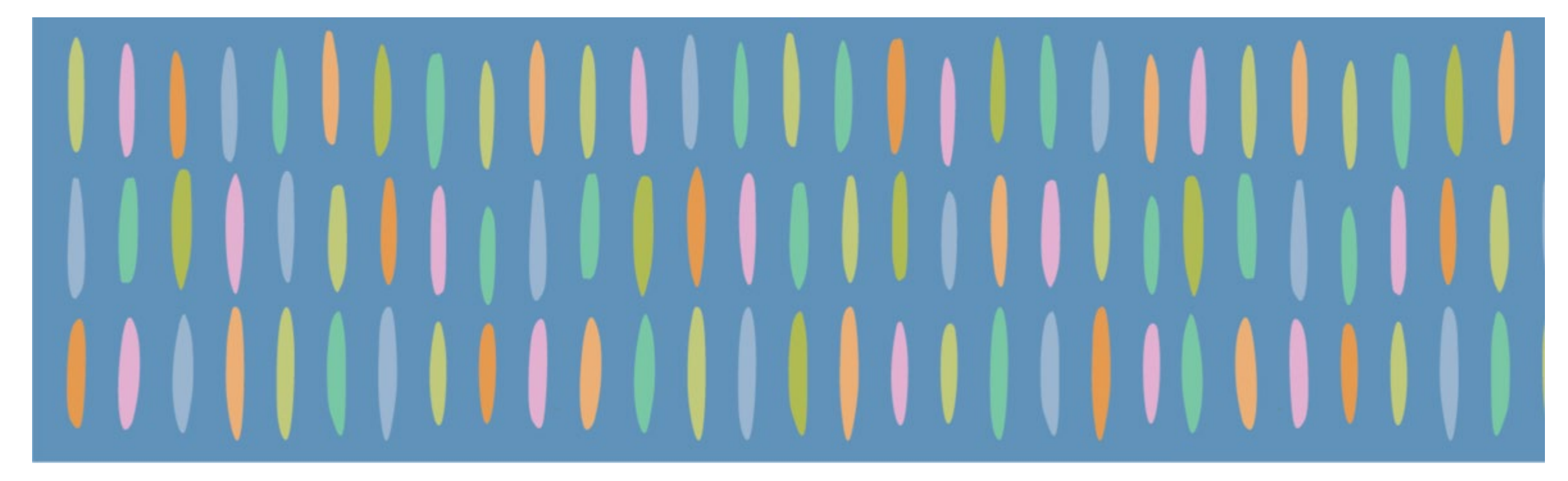

## **STEPS FOR FILING YOUR MARKS-ROOS YEARLY FISCAL STATUS REPORT**

August 27, 2020

Nova Edwards, Manager, Data Collection and Analysis, CDIAC

Tara Dunn, Manager, Technical Assistance Section, CDIAC

# Housekeeping

#### Slides

Available in Handouts section of the menu

**Questions** Ask throughout the webinar, answers provided during Q&A session at end

#### Captioning

https://www.streamtext.net/player?event= CDIAC\_Webinar

#### **Certificate of Attendance**

Sent to attendees who participate in 70% of the webinar, within 2 weeks of initial airing

#### **Technical Issues**

Contact GoToWebinar at (877) 582-7011 or https://support.logmeininc.com/gotowebinar

# Speaker Introductions

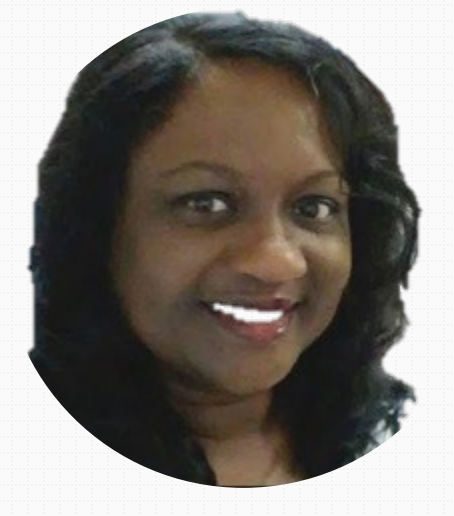

# TARA DU Manager Technical CDIAC

NOVA EDWARDS Manager Data Collection and Analysis CDIAC

TARA DUNN Manager Technical Assistance Section CDIAC

# Marks-Roos Issuance in California, by Year Fiscal Years 1997-2017

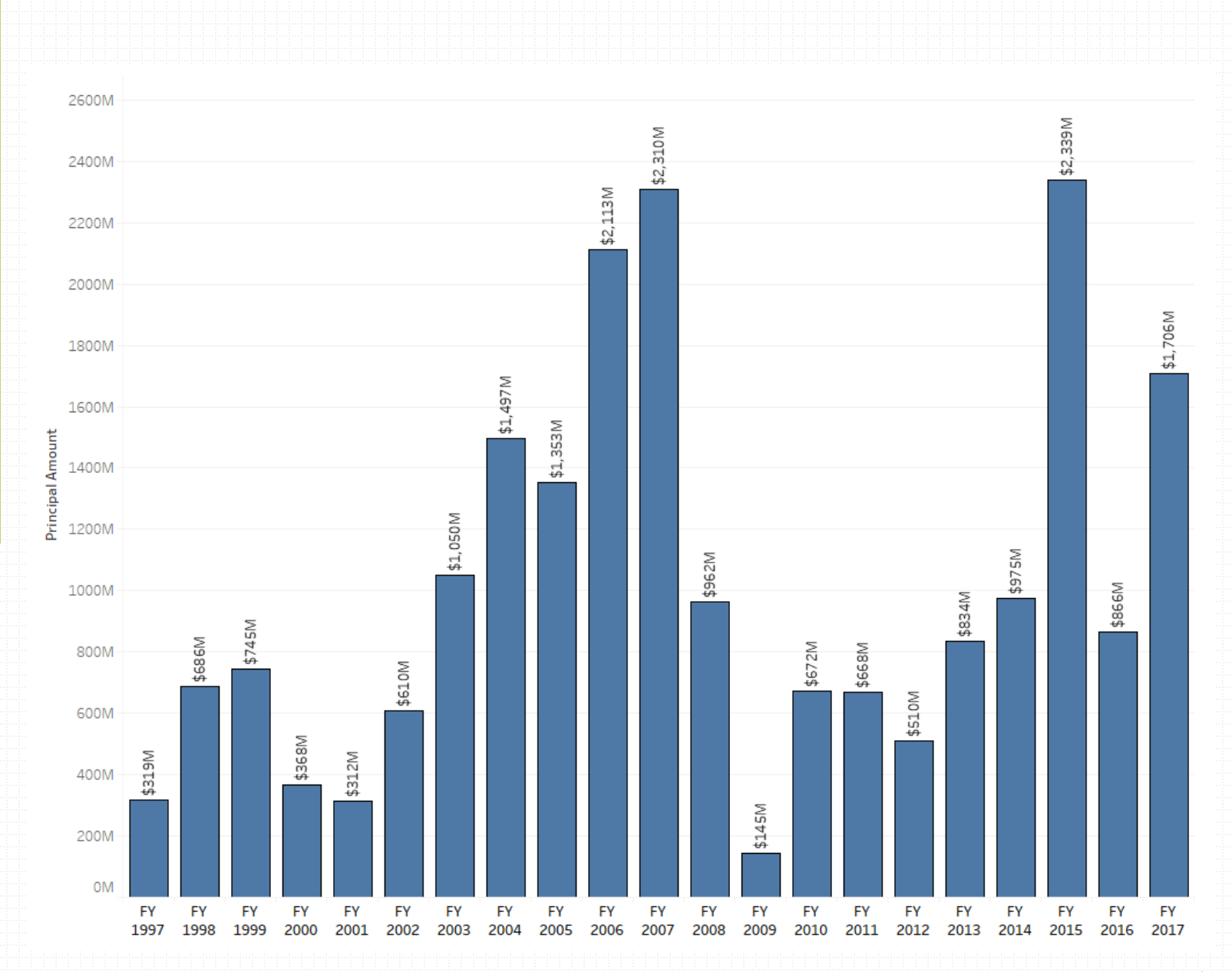

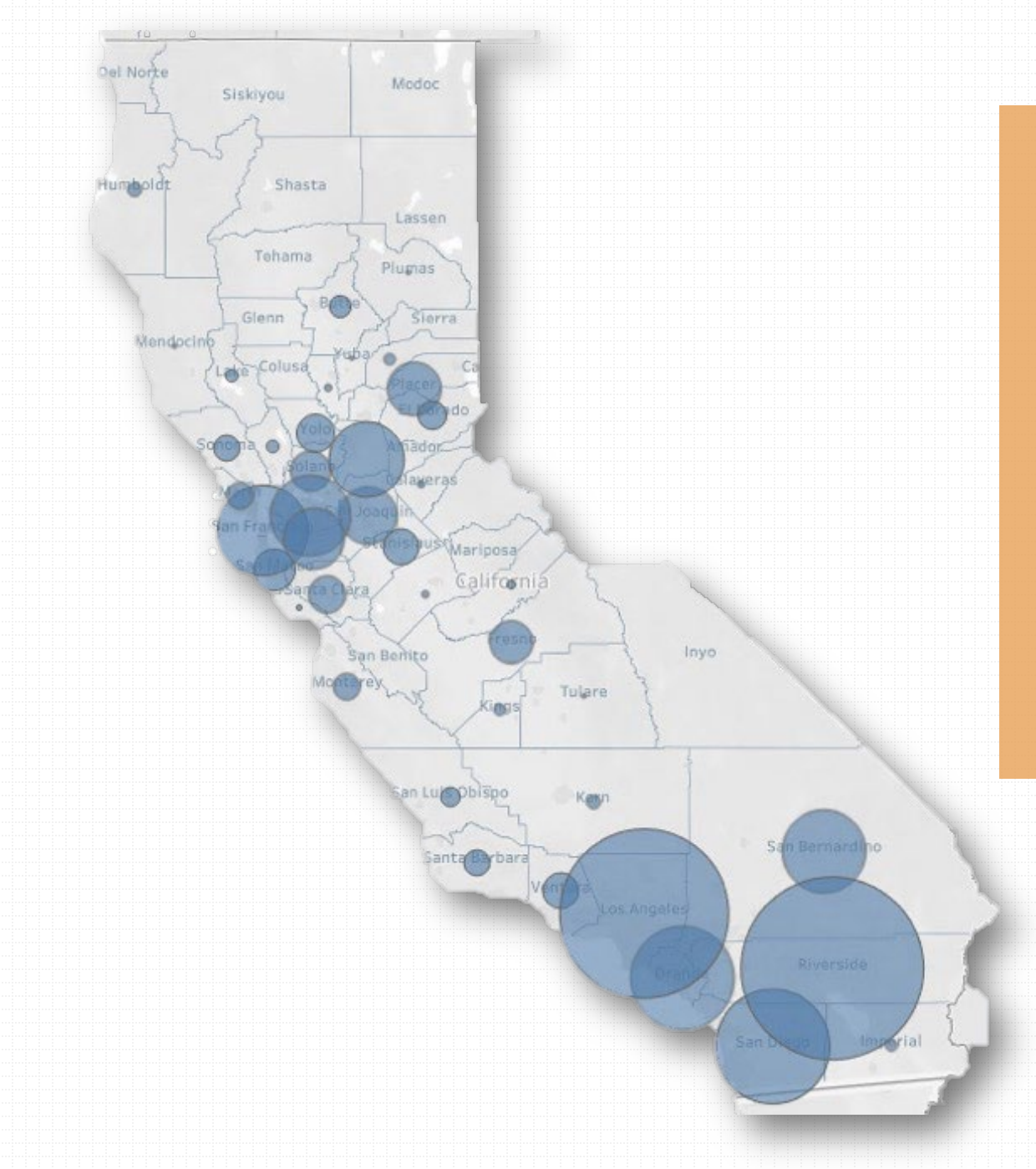

Marks-Roos Issuance in California, by County Fiscal Years 1997-2017 **CHAPTER 1088 Statutes of 1981, Assembly Bill (AB) 1192, Costa** Created the California Debt Advisory Commission (CDAC) and as of January 1, 1982 CDAC began collecting debt issuance information.

#### CHAPTER 833, Statutes of 1996, AB 1197, Takasuai

Changed the Commission's name to the California Debt and Investment Advisory Commission (CDIAC).

#### GOVERNMENT CODE, §6599.1

Effective January 1, 1996, this code established requirements\* for bonds issued under the Local Bond Pooling Act of 1985 to annually submit specific information to CDIAC and to notify CDIAC if there is a default or draw on reserve to pay debt service. \*Requirements to be discussed in detail throughout the webinar.

#### CA CODE OF REGULATIONS, §6050- §6053

Establishes the Marks-Roos Yearly Fiscal Status Report and the Marks-Roos Draw on Reserve/Default Report as the reports to satisfy Government Code §6599.1. It also provides reporting requirements, defines terms, and confirms acceptability of online submission to CDIAC. Legislation & Code on Collection of Marks-Roos Debt Data

#### Side Note

#### Mello-Roos Yearly Fiscal Status Report

Similar name, but a different CDIAC report than what is being discussed in this webinar. Established under Chapter 1193, Statutes of 1993, and requires Mello-Roos Community Facilities Districts selling bonds after January 1, 1993 to submit a yearly fiscal status report to CDIAC.

# OUTLINE

Marks-Roos Yearly Fiscal Status (YFS) Report

Draw on Reserve / Default / Replenishment Report

Frequently Asked Questions

# Marks-Roos Yearly Fiscal Status Report (YFSR)

- Overview of Report
- Information Collected
- Two Types of YFSR
- Online Submittal
  - Authority Issuer
  - Local Obligor

## Overview of the Marks-Roos YFSR

A Marks-Roos bond is issued after January 1, 1996....

## - Tip

CDIAC sends a courtesy reminder around August 1<sup>st</sup> to remind the authority or local obligor to submit their YFSR by October 30<sup>th</sup>.

If.

### Then...

All issuers must submit a YFSR to CDIAC by October 30th of the current year and each year thereafter, until maturity.

## Information Collected in the Marks-Roos YFSR

- Principal Amount of bonds outstanding, for both Authority bonds and local obligations with the proceeds of Authority bonds
- 2. Balance in reserve fund
- 3. Costs of issuance, including ongoing fees
- 4. Total amount of administrative fees collected
- 5. Amount of administrative fees charged to each local obligation
- 6. Interest earnings and terms of all guaranteed investment contracts
- 7. Commissions and fees paid on guaranteed investment contracts
- 8. Delinquency rate on all local obligations
- 9. Balance in capitalized interest accounts

## The Two Types of Marks-Roos YFSR

#### ' YFSR for Authority Issuers 🥅

Completed by the joint powers authority who issued the Marks-Roos bond and uses the proceeds from its bond issue to acquire, purchases, or transfers funds to a local obligor under a debt agreement.

#### YFSR for Local Obligors •

Completed by the local agency with an acquired local obligation (LOB), meaning their bonds have been purchased by the proceeds of the Authority bonds or received a loan from the proceeds of the Authority.

## **Online Submittal**

Follow link to submit the applicable report, as well as access instructions and sample forms. Navigate to CDIAC's Website

http://www.treasurer.ca.gov/cdiac/reporting.asp

#### CALIFORNIA DEBT AND INVESTMENT ADVISOR

Reporting Forms, Regulations & Guida

#### **Reporting Forms**

CDIAC encourages issuers to use the links below to file reports online. Online subr Acrobat Reader 7.0 or higher, you may <u>download the free software</u>. If you are unat <u>cdiac issuance@treasurer.ca.gov</u>.

| Report of Proposed Debt Issuance                                                                 | Instructions                 |  |  |  |  |
|--------------------------------------------------------------------------------------------------|------------------------------|--|--|--|--|
| Report of Final Sale                                                                             | Instructions                 |  |  |  |  |
| Reason for Private Sale of Refunding/Revenue Bonds                                               | Instructions                 |  |  |  |  |
| Annual Debt Transparency Report                                                                  | Instructions                 |  |  |  |  |
| Mello-Roos Reports <u>Yearly Fiscal Status</u> Draw on Reserve/Default/Report Marks-Roos Reports | Instructions<br>Instructions |  |  |  |  |
| Yearly Fiscal Status for Authority Issuers<br>Yearly Fiscal Status for Local Obligors            | Instructions<br>Instructions |  |  |  |  |
| Draw on Reserve/Default/Replenishment                                                            | Instructions                 |  |  |  |  |

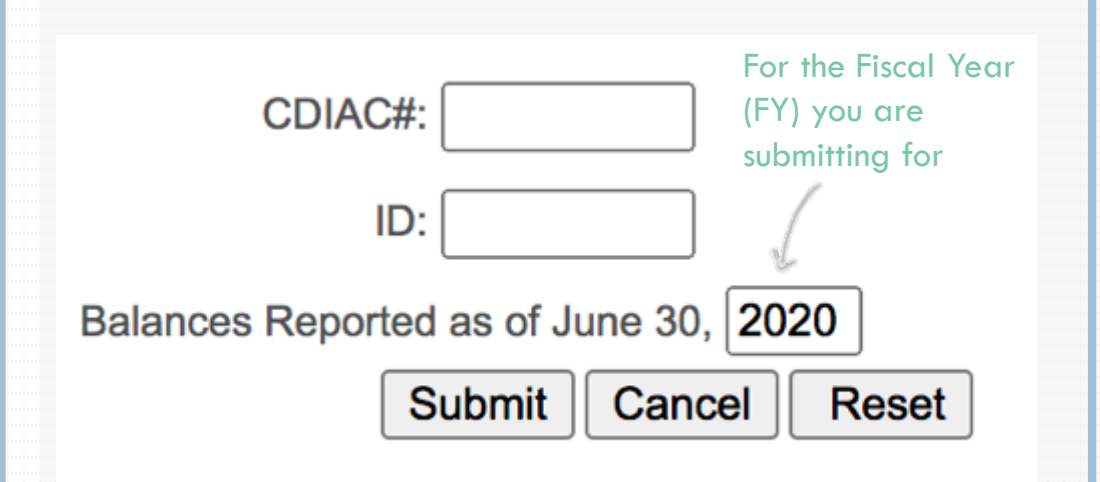

After logging in you will be brought to \_\_\_\_\_ the online form specific to this issue.

## Login

The CDIAC # and ID were provided at the time of the Report of Proposed Debt Issuance. Contact for assistance: CDIAC\_ISSUANCE@TREASURER.CA.GOV

# Online Form for YFSR for <u>Authority Issuers</u>

- Heading & Navigation Bar

#### STATE OF CALIFORNIA MARKS-ROOS YEARLY FISCAL STATUS REPORT FOR AUTHORITY ISSUE

California Debt and Investment Advisory Commission

915 Capitol Mall, Room 400, Sacramento, CA 95814

P.O. Box 942809, Sacramento, CA 94209-0001

Tel: (916) 653-3269 Fax (916) 654-7440

California Government Code Section 6599.1 requires that all issuers selling Marks-Roos bonds, which are part of the Marks-Roos bond pooling act of 1985, after January 1, 1996 are report specific information to the Commission by October 30th of the current year and each year thereafter, until maturity.

CDIAC #: Auto-filled in online form.

CDIAC Reporting Forms and Fees

General Information

Auth Financial Info

Fund Balance

Retired Issues

Comments

Party Completing

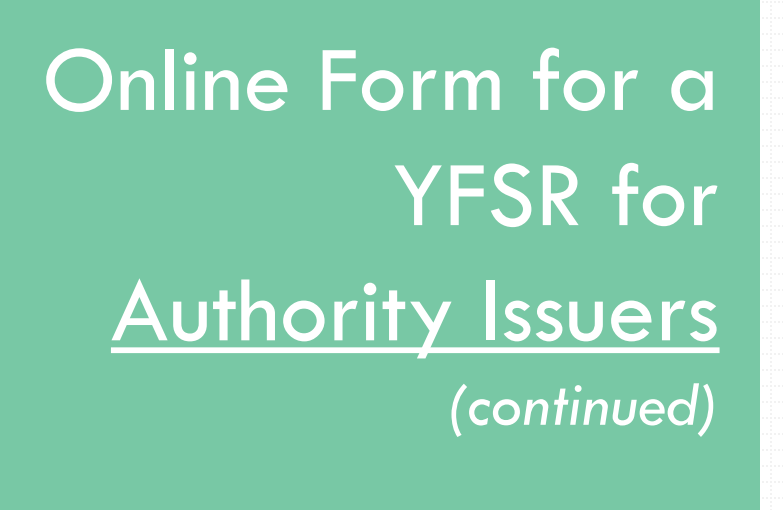

|                                                                                                    | 6                                                                                                    |                                                                                   | And a fille of the coulting former                                       |       |      |
|----------------------------------------------------------------------------------------------------|----------------------------------------------------------------------------------------------------|-----------------------------------------------------------------------------------|--------------------------------------------------------------------------|-------|------|
| Name of Issuer                                                                                             | - from cover of C                                                                                                    | Official Statement. A                                                             | Auto-filled in online form.                                              |       |      |
| , Name/ Title/ Series                                                                                      | of Bond Issue                                                                                                    |                                                                                   |                                                                          |       |      |
| Example: "Serie                                                                                            | s A <sup>°</sup> . Auto-filled                                                                                                    | in online form.                                                                   |                                                                          |       |      |
| Senior Issue                                                                                               | ○ Yes                                                                                                    | No                                                                                | Subordinate Issue                                                        | ○ Yes | 🖲 No |
| . Project Name                                                                                             |                                                                                                    |                                                                                   |                                                                          |       |      |
| Auto-filled in or                                                                                          | line form.                                                                                                    |                                                                                   |                                                                          |       |      |
| Date of Bond Issue                                                                                         |                                                                                                    |                                                                                   |                                                                          |       |      |
|                                                                                                    |                                                                                                    |                                                                                   |                                                                          |       |      |
|                                                                                                    |                                                                                                    |                                                                                   |                                                                          |       |      |
| Bond SALE DATE                                                                                             | , not the dated d                                                                                                    | late. Auto-filled in o                                                            | online form.                                                             |       |      |
| Bond SALE DATE                                                                                             | , <b>not the dated d</b><br>Amount of Bonds                                                                                                   | late. Auto-filled in o                                                            | online form.                                                             |       |      |
| Bond SALE DATE<br>D. Original Principal<br>Principal from c                                                | , not the dated d<br>Amount of Bonds<br>over of Official S                                                                                    | late. Auto-filled in o<br>Statement. Auto-fille                                   | online form.<br>ed in online form.                                       |       |      |
| Bond SALE DATE<br>. Original Principal<br>Principal from c                                                 | , not the dated d<br>Amount of Bonds<br>over of Official S                                                                                    | late. Auto-filled in o<br>Statement. Auto-fille                                   | online form.<br>ed in online form.                                       |       |      |
| Bond SALE DATE<br>. Original Principal<br>Principal from c                                                 | , not the dated d<br>Amount of Bonds<br>over of Official S                                                                                    | late. Auto-filled in a<br>Statement. Auto-fille                                   | online form.<br>ed in online form.                                       |       |      |
| Bond SALE DATE<br>D. Original Principal<br>Principal from c<br>C. Reserve Fund Mir                         | , not the dated d<br>Amount of Bonds<br>over of Official S<br>imum Balance Requ                                                               | late. Auto-filled in a<br>Statement. Auto-fille<br>uired                          | online form.<br>ed in online form.                                       |       |      |
| Bond SALE DATE<br>Original Principal<br>Principal from c<br>Reserve Fund Mir<br>Yes                        | , not the dated d<br>Amount of Bonds<br>over of Official s<br>imum Balance Requ                                                               | late. Auto-filled in a<br>Statement. Auto-fille<br>uired<br>" if reserve was fund | online form.<br>ed in online form.<br>ded with proceeds of Authority bon | ds.   |      |
| Bond SALE DATE<br>Original Principal<br>Principal from c<br>Reserve Fund Mir<br>Yes N<br>Total Issuance Co | in not the dated d         Amount of Bonds         over of Official \$         imum Balance Require         Io       Select "Yes'         sts | late. Auto-filled in a<br>Statement. Auto-fille<br>uired<br>" if reserve was fund | online form.<br>ed in online form.<br>ded with proceeds of Authority bon | ds.   |      |

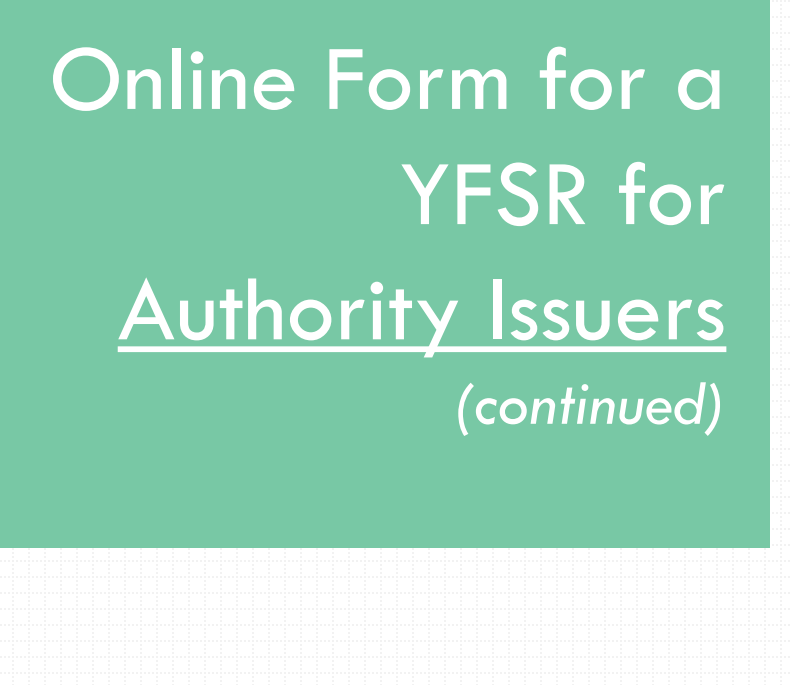

#### Section II: Fund Balance Fiscal Status

#### II. FUND BALANCE FISCAL STATUS Balances Reported as of:

June 30,

Auto-filled based on the FY inputted when logging into the online form.

(Year)

A. Principal Amount of Bonds Outstanding

Principal outstanding as of June 30 of FY for which you are reporting.

B. Total Bond Reserve Fund

Reserve balance as of June 30 of FY for which you are reporting.

Bond Reserve Cash

Bond Reserve Surety Bond

C. Capitalized Interest Fund

Fund balance as of June 30 of FY for which you are reporting.

# Online Form for a YFSR for <u>Authority Issuers</u> (continued)

#### - Section III: Authority Financial Information

| III. A | AUTHORITY FINANCIAL INFORMATION                        |                   |
|--------|--------------------------------------------------------|-------------------|
|        | A. Fees Paid for Professional Services (Annual Totals) |                   |
|        | 1. Type of Service                                     | 2. Amount of Fees |
|        | <select service=""></select>                           | 0                 |
|        | <select service=""></select>                           | 0                 |
|        | <select service=""></select>                           | 0                 |
|        | <select service=""></select>                           | 0                 |
|        | <select service=""></select>                           | 0                 |
| Т      | otal Professional Fees :                               | 0                 |
|        | (ADD SHEET IF NECCESSARY)                              |                   |

#### **Types of Service**

#### Options in the drop-down menu

Report ongoing service fees paid during the fiscal year for which you are reporting.

Accounting | Administration | Air Poll Cntrl, Qual Mg D | Airport District | Arbitrage Calc | Audit | Bank | Bond Counsel | Cemetery District | City Government | City/Co Government | Co Board of Education | Co Serv Author Free Emerg | Community College Dist | Community Facilities Dist | Community Services Dist | Consultant | County Government | County Sanitation Dist | County Service Area | County Transportation Com | County Water District | County Waterworks Dist | Disclosure | District Administration | Drainage District | Financial Advisor | Fire Protection District | Fiscal Agent | Flood Cntrl, Water Cons D | Guarantor | Harbor Port District | Hospital District | Housing Authority | Housing Finance Agency | Industrial Develop Auth | Irrigation District | Issuing Agency | Issuing Counsel | Joint Powers Agency | JPA, Marks Roos | K-12 School District | Legal | Library District | Metropolitan Water District | Miscellaneous | Mosquito Abatement Dist | Municipal Improvement Dis | Municipal Utility Dist | Municipal Water District | Redevelopment Agency | Registrar | Regulation | Resource Conservation Dis | Sanitary District | Sanitation, Fld CntrlDist | Sewer District | Special Tax Consultant | State | State Instrumentalities | State Joint Powers Agcy | State Programs & Depts | Student Loan Corporation | Tax Consultant | Transit Authority | Transit District | Trustee | Underwriter | Waster Management Agency/A | Water Agency, Authority | Water and Power Agency | Water Conservation Dist | Water District | Water Storage District

# Online Form for a YFSR for <u>Authority Issuers</u> (continued)

......

Ì

| al Obligor (YOU MUSI                                                                                                    | CLICK "ADD" AFTER                                                                             | EACH ENTRY)                                                                        |                                                   |           |             |
|----------------------------------------------------------------------------------------------------|-----------------------------------------------------------------------------------------------|------------------------------------------------------------------------------------|---------------------------------------------------|-----------|-------------|
| lssuer/Borrower                                                                                                    | Bond<br>Purchase<br>(BP),<br>Loan (L) or<br>Capital<br>Lease (CL)                             | Original Amount of Purchase,<br>Loan<br>or Capital Lease<br>(from Authority Issue) | Administration Fee<br>(Charged to LOB)<br>this FY | CDIAC NBR | Edit Delete |
|                                                                                                    | BP 🗸                                                                                          |                                                                                    |                                                   |           | Add Clear   |
| MUST CLICK "ADD" AFTE                                                                                                    | R EACH ENTRY)                                                                                 | · · · · · ·                                                                        |                                                   |           | 10          |
| ivestment Contracts                                                                                                    |                                                                                               |                                                                                    | If filing of                                      | ct "Add"  |             |
| <ol> <li>I erms of Investment</li> <li>a. Final Maturity of the</li> </ol>                                                                   | Investment Contra                                                                             | ct (MM/DD/YYYY)                                                                    | after eac                                         | h entry.  |             |
|                                                                                                    |                                                                                               |                                                                                    |                                                   | -         |             |
| Final maturity                                                                                                    | of Investme                                                                                   | ent Contract.                                                                      |                                                   |           |             |
| Final maturity<br>b. Other (see <u>Guideline</u>                                                                                             | of Investme                                                                                   | ent Contract.                                                                      |                                                   |           |             |
| Final maturity<br>b. Other (see <u>Guideline</u>                                                                                             | s for explanation)                                                                            | ent Contract.                                                                      |                                                   |           |             |
| Final maturity<br>b. Other (see <u>Guideline</u><br>2. Commission/Fee for                                                                    | s for explanation)                                                                            | ent Contract.                                                                      |                                                   |           |             |
| Final maturity<br>b. Other (see <u>Guideline</u><br>2. Commission/Fee for<br>Fees paid dur                                                   | r of Investme<br>s for explanation)<br>Contract (total)<br>ing FY for w                       | ent Contract.<br>hich you are filing.                                              |                                                   |           |             |
| Final maturity<br>b. Other (see <u>Guideline</u><br>2. Commission/Fee for<br>Fees paid dur<br>3. Interest Earnings on t                      | s for explanation)<br>Contract (total)<br>ing FY for w<br>Contract (current)                  | ent Contract.<br>hich you are filing.                                              |                                                   |           |             |
| Final maturity<br>b. Other (see <u>Guideline</u><br>2. Commission/Fee for<br>Fees paid dur<br>3. Interest Earnings on the<br>Earnings during | r of Investme<br>s for explanation)<br>Contract (total)<br>ing FY for w<br>Contract (current) | ent Contract.<br>hich you are filing.<br>hich you are filing.                      |                                                   |           |             |
| Final maturity<br>b. Other (see <u>Guideline</u><br>2. Commission/Fee for<br>Fees paid dur<br>3. Interest Earnings on t<br>Earnings durin    | contract (total)<br>ing FY for w<br>Contract (current)                                        | ent Contract.<br>hich you are filing.<br>hich you are filing.                      |                                                   |           |             |

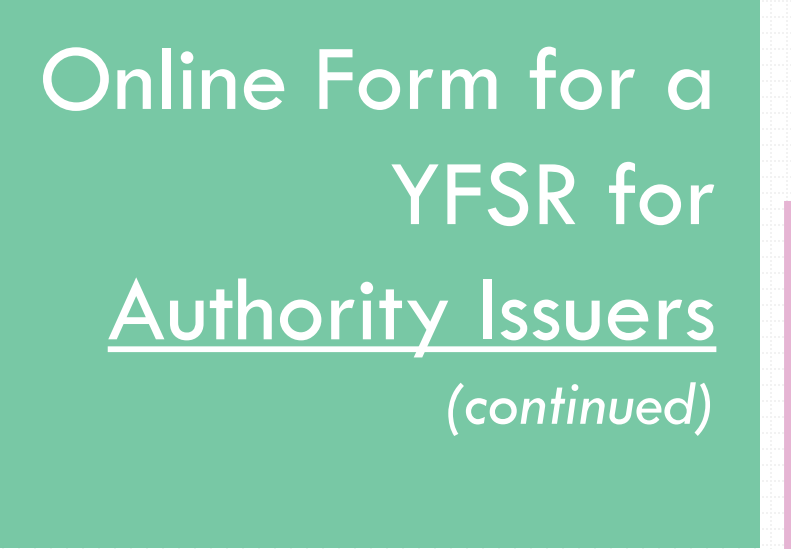

#### Section IV: Issue Retired

IV. ISSUE RETIRED This issue is retired and no longer subject to the Yearly Fiscal Status report filing requirements. (INDICATE REASON FOR RETIREMENT)

O Not Retired Matured Redeemed Entirely If MATURED, indicate final maturity date:

If REDEEMED ENTIRELY, state refunding bond title & CDIAC #:

and REDEMPTION DATE: (MM/DD/YYYY)

The date needs to be within the parameters of 7/1/XXXX through 6/30/XXXX; where XXXX is the fiscal year you are filing. If the date is outside these parameters, your submission will be unsuccessful.

Other

If OTHER, was selected:

and DATE: (MM/DD/YYYY)

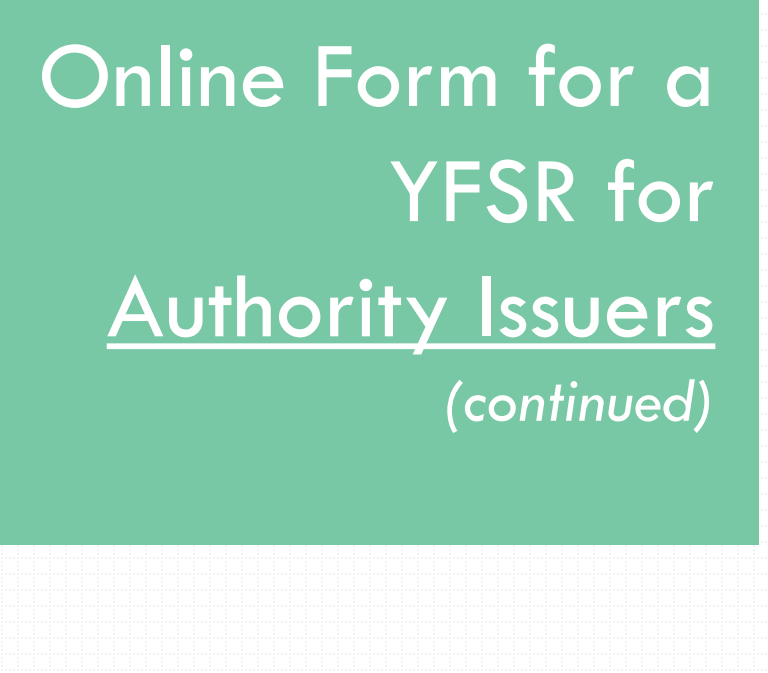

The person whose name is listed here will receive the courtesy reminder next year.

lip

#### Section V: Name of Party Completing This Form

| ME OF PARTY COMPLETING T    | HIS FORM<br>Middle Name |          | Last Name |  |
|-----------------------------|-------------------------|----------|-----------|--|
| Title                       |                         |          |           |  |
| Firm/Agency                 |                         |          |           |  |
| Address:                    |                         | Address: |           |  |
| Address:                    |                         | Address: |           |  |
| City                        | State                   |          | Zip Code  |  |
| Area Code                   | Phone Number (111-111)  | 1)       | Ext       |  |
| Date of Report (MM/DD/YYYY) | Email:                  |          |           |  |
|                             |                         |          |           |  |

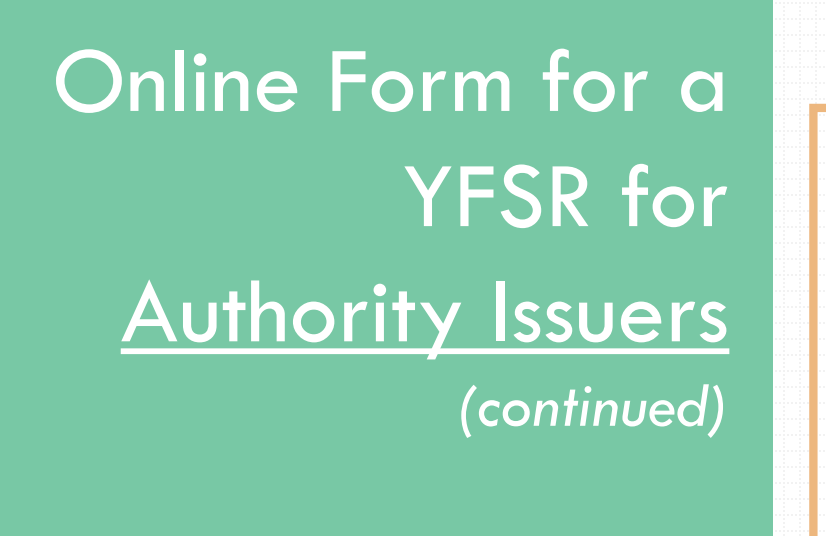

|  | 1.000    |                    |           |    |        |        |            | 1000 |   |     | _     |       |      |          |     |          |         |      |  |             |                                        | _   |      |   |       |            |       |    |      | _   | _        |   |      |            |   |               |                       |
|--|----------|--------------------|-----------|----|--------|--------|------------|------|---|-----|-------|-------|------|----------|-----|----------|---------|------|--|-------------|----------------------------------------|-----|------|---|-------|------------|-------|----|------|-----|----------|---|------|------------|---|---------------|-----------------------|
|  | <b>C</b> |                    | 2 <b></b> | •: |        |        | Ν.         | /1   |   | : / | -     |       |      |          |     |          |         | 1    |  | <u>ان ا</u> | / :                                    | - 1 | •    |   |       | - 24       |       |    | - 14 |     | <b>~</b> |   |      |            |   | . •           | 10 A -                |
|  |          | 1 1 1 million (* 1 |           |    | _      | 10.000 | - <b>1</b> |      |   |     |       | 1.000 | 1100 | A 100 PT | 100 | <br>-    | 1 APR - |      |  | - <b>1</b>  | 11 · · · · · · · · · · · · · · · · · · |     | 1.00 |   | 1.1.2 | - <b>-</b> | 1.1   |    |      |     | - C      |   |      | No. 1. 198 | - | N 1 1 1 1 1 1 | and the second second |
|  |          |                    | <br>_     |    |        |        |            |      |   |     |       |       |      |          |     | <br>- N. |         | _    |  |             |                                        |     |      |   |       |            |       |    |      |     |          |   |      |            |   |               |                       |
|  |          |                    | <br>      |    | r - 14 |        |            |      | • |     |       |       |      |          |     |          |         |      |  |             |                                        |     |      |   |       |            |       |    |      |     |          |   |      |            |   |               |                       |
|  |          |                    |           |    |        |        |            |      |   |     |       |       |      |          |     |          |         |      |  |             |                                        |     |      |   |       |            |       |    |      |     |          |   |      |            |   |               |                       |
|  |          | 1.0                |           |    |        |        |            |      |   |     | 10.00 |       |      |          |     | <br>1.00 |         | 1000 |  |             |                                        |     |      |   | 1.1   |            | 1.000 |    |      | 1.1 |          |   | 1.00 |            |   |               |                       |
|  |          | _                  |           |    | -      |        |            |      | - |     |       | _     |      |          |     |          |         |      |  |             |                                        |     |      | - | . —   |            | _     |    |      |     | -        | _ |      |            |   |               |                       |
|  |          |                    |           |    |        |        |            |      |   |     |       |       |      |          |     |          |         |      |  |             |                                        |     |      |   |       |            |       | 10 |      |     |          |   |      |            |   |               |                       |
|  |          |                    |           |    |        |        |            |      |   |     |       |       |      |          |     |          |         |      |  |             |                                        |     |      |   |       |            |       |    |      |     |          |   |      |            |   |               |                       |

| VI. COMMENTS                                                         |                                 |
|----------------------------------------------------------------------|---------------------------------|
| Validate Form Click to Validate Form Data before Submittal.          | <u>e</u>                        |
| Print PDF<br>Validate Form<br>Confirm Data<br>Print PDF<br>Print PDF | review and submit data to CDIAC |

## COMPLETION OF THE MARKS-ROOS YFSR FOR <u>AUTHORITY</u> ISSUERS

# Online Form for a YFSR for Local Obligors

Heading & Navigation Bar

CDIAC #: Auto-filled in online form.

#### STATE OF CALIFORNIA MARKS-ROOS YEARLY FISCAL STATUS REPORT FOR *LOCAL OBLIGORS* California Debt and Investment Advisory Commission

915 Capitol Mall, Room 400, Sacramento, CA 95814

P.O. Box 942809, Sacramento, CA 94209-0001

California Government Code Section 6599.1 requires that all issuers selling Marks-Roos bonds, which is part of the Marks-Roos Local Bond Pooling Act of 1985, after January 1, 1996 are required to report specific information to the Commission by October 30<sup>th</sup> of the current year and each year thereafter, until maturity.

CDIAC Reporting

Forms and Fees

General Information

**Delinquent Reporting** 

Fund Balance

Retired Issues

Name of Party

Comments

#### Section I: General Information

I. GENERAL INFORMATION (Sections A-E and G-H are Read-Only)

A. Local Obligor Issuer

Name of issuer or loan recipient as it appears on bond documents. Auto-filled in online form.

B. Name/ Title/ Series of Bond Issue

Example: "2014 Series A". Auto-filled in online form.

C. Project Name

Name of project, if known. Auto-filled in online form.

D. Date of Bond Issue/Loan

Bond sale date – not dated date. For loan, use the date the loan was made. Auto-filled in online form.

E. Original Principal Amount of Bonds/Loan

#### Principal from official statement or other offering documents. Auto-filled in online form.

F. Reserve Fund Minimum Balance Required OYes ONo Amount Required Choose "No" if reserve is held at Authority level.

Part of Authority Reserve Fund Percent of Reserve Fund ⊖Yes ⊖No

Choose "Yes" if local obligor (LOB) funded reserve from proceeds of bond issue or loan received.

G. Name of Authority that purchased debt

Authority name as it appears on offering documents. Auto-filled in online form.

H. Date of Authority Bond(s) Issuance

Bond sale date – not dated date. Auto-filled in online form.

Online Form for a YFSR for <u>Local Obligors</u>

(continued)

#### Section II: Fund Balance Fiscal Status

#### II. FUND BALANCE FISCAL STATUS Balances Reported as of:

June 30,

| Auto-filled based on the FY inputted when logging into the online form. | (Year) |
|-------------------------------------------------------------------------|--------|
| A. Principal Amount of Bonds/Loan Outstanding:                          |        |
| 0.00                                                                    |        |
| B. Bond Reserve Fund                                                    |        |
| 0.00                                                                    |        |
| C. Capitalized Interest Fund                                            |        |
| 0.00                                                                    |        |
| D. Administrative Fee Charged by Authority                              |        |
| 0.00                                                                    |        |
|                                                                         |        |

Online Form for a YFSR for Local Obligors

(continued)

#### Section III: Delinquent Reporting Information

#### III. DELINQUENT REPORTING INFORMATION Have Delinquent Taxes been reported: O Yes O No

Delinquent Parcel Information Reported as of Equalized Tax Roll of:

(Date)

() No

Ves

A. Delinquency Rate (XX.XXXXX)

B. Does this agency participate in the County's Teeter Plan?

C. Taxes Due (1.00 THRU 99,999,999,999,999)

0.00

D. Taxes Unpaid (1.00 THRU 99,999,999,999,999)

0.00

# Online Form for a YFSR for Local Obligors (continued)

#### Tips

This question is referring to your **current tax roll.** If there are no unpaid taxes for the current fiscal year, your answer will be 'No'. See following slides for what to include on this form if your answer is 'No' or if you answered 'Yes' but information is still pending.

#### Section III: Delinquent Reporting Information, continued -----

How to complete if you answered 'No':

III. DELINQUENT REPORTING INFORMATION Have Delinquent Taxes been reported: O Yes No Delinquent Parcel Information Reported as of Equalized Tax Roll of: (Date) Enter 06/30/XXXX of the year that you are filing for. A. Delinquency Rate (XX.XXXXX) Enter \$0 B. Does this agency participate in the County's Teeter Plan? O No Yes C. Taxes Due (1.00 THRU 99,999,999,999,999) Select applicable response. Enter \$0 D. Taxes Unpaid (1.00 THRU 99,999,999,999,999) Enter \$0

Online Form for a YFSR for Local Obligors

(continued)

#### Section III: Delinquent Reporting Information, continued

How to complete if you answered 'Yes', but information is still pending:

III. DELINQUENT REPORTING INFORMATION Have Delinquent Taxes been reported: Ves ONo

e Demiquent Taxes been reported. O Tes O Tio

Delinquent Parcel Information Reported as of Equalized Tax Roll of:

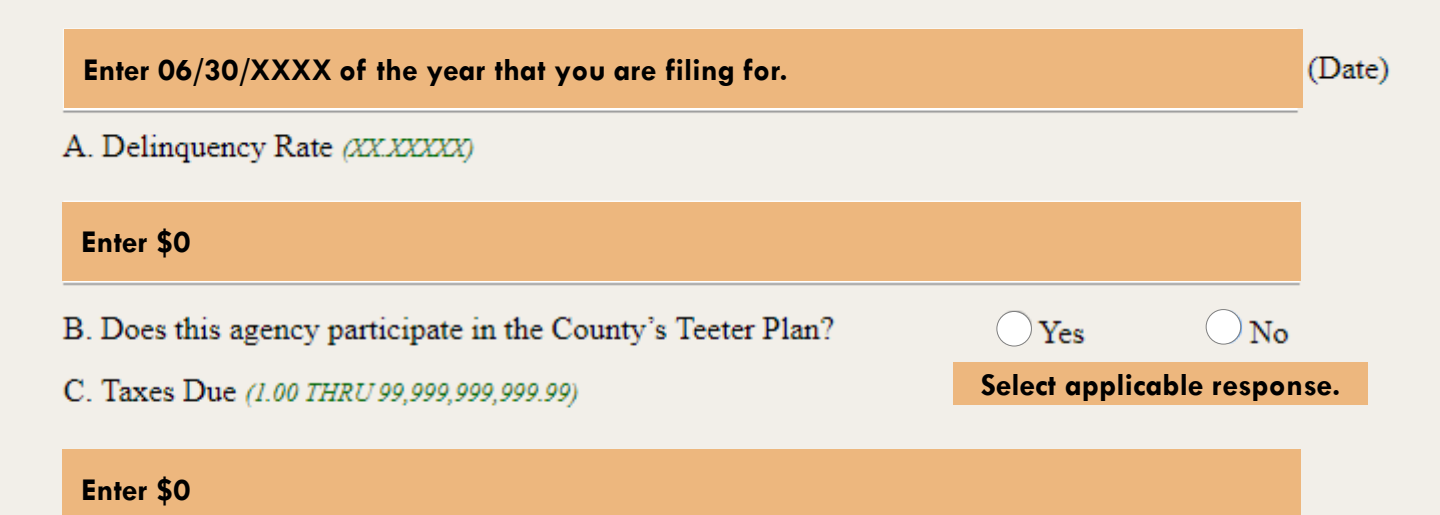

D. Taxes Unpaid (1.00 THRU 99,999,999,999.99)

Enter \$0

Complete the instructions in the orange boxes and in Section VI. Comments, please let CDIAC know the figures will follow once received. When the information comes in, revise the PDF copy and send it to CDIAC\_lssuance@treasurer.ca.gov and CDIAC will update the record.

Online Form for a YFSR for Local Obligors (continued)

27

#### Section IV: Retired Issues

IV. RETIRED ISSUES This issue is retired and no longer subject to the Yearly Fiscal Status report filing requirements. (INDICATE REASON FOR RETIREMENT)

O Not Retired

Redeemed/Repaid Entirely

Other

If MATURED, indicate final maturity date:

If REDEEMED/REPAID ENTIRELY, state refunding bond/Loan, Title and CDIAC#:

Matured

#### and REDEMPTION/REPAYMENT DATE:

The date needs to be within the parameters of 7/1/XXXX through 6/30/XXXX; where XXXX is the fiscal year you are filing. If the date is outside these parameters, your submission will be unsuccessful.

If OTHER, was selected:

and DATE:

# Online Form for a YFSR for Local Obligors (continued)

#### Section V: Name of Party Completing This Form

| V. NA | ME OF PARTY COMPLETING THIS FORM<br>First Name | Middle Name             |         | Last Name |
|-------|------------------------------------------------|-------------------------|---------|-----------|
| Title |                                                |                         |         |           |
|       |                                                |                         |         |           |
| Firm/ | Agency                                         |                         |         |           |
|       |                                                |                         |         |           |
|       | Address                                        |                         | Address |           |
|       |                                                |                         |         |           |
|       | Address                                        |                         | Address |           |
|       |                                                |                         |         |           |
|       | City                                           | State                   |         | Zip Code  |
|       |                                                |                         |         |           |
|       | Area Code                                      | Phone Number (111-1111) |         | Ext       |
|       |                                                |                         |         |           |
|       | Reporting Date (MM/DD/YYYY)                    | E-mail                  |         |           |
|       |                                                |                         |         |           |
|       |                                                |                         |         |           |
|       |                                                |                         |         |           |

# Online Form for a YFSR for Local Obligors (continued)

The person whose name is listed here will receive the courtesy reminder next year.

Tip

## Section VI: Comments, Validate, & Submit

| TH COMMENTS   |                            |                                                                                                |
|---------------|----------------------------|------------------------------------------------------------------------------------------------|
|               |                            |                                                                                                |
| Validate Form | Click to Validate Form Dat | a before Submittal                                                                             |
| Print PDF     | Validate Form              |                                                                                                |
|               | Confirm Data               | Thank You, the form is valid. Click the Confirm Data Button to review and submit data to CDIAC |

# Online Form for a YFSR for Local Obligors

(continued)

## COMPLETION OF THE MARKS-ROOS YFSR FOR LOCAL OBLIGORS

# Draw on Reserve / Default / Replenishment Report

- Overview of Report
- Information Collected
- Online Submittal

If

An agency who issued a Marks-Roos Bond or agencies whose issues are purchased with the proceeds of Marks-Roos Bonds:

1.Fails to pay principal and interest on any scheduled payment date

OR

2. Funds are withdrawn from a reserve fund to pay principal and interest

## Important!

All authorities and local obligors that issue bonds or receive loans, **regardless of when sold**, must report a draw on reserve or default. Overview of Draw on Reserve / Default / Replenishment Report

A Draw on Reserve / Default / Replenishment Report must be submitted within 10 days of the reportable event.

Then

## Bonus Points...

Beginning in 2011, an agency can submit this report to CDIAC to voluntarily disclose a replenishment of a previous draw on reserve.

Information Collected in the Draw on Reserve / Default / Replenishment Report

- 1. The Authority or Local Obligation's issue name
- 2. Bond issue title and original date of sale
- 3. Project name
- 4. Type of event (default, draw on reserve, replenishment)
- 5. Date of event
- 6. Amount of default, draw on reserve, or replenishment
- 7. Contact information

Issuers may include a statement of explanation containing information pertinent to the draw on reserve fund, default or replenishment (i.e., how the agency expects to address the issue, how the replenishment was accomplished, etc.).

## **Online Submittal**

Follow link to submit the report, as well as access instructions and sample forms. - Navigate to CDIAC's Website

http://www.treasurer.ca.gov/cdiac/reporting.asp

#### CDIAC CALIFORNIA DEBT AND INVESTMENT ADVISOR

Reporting Forms, Regulations & Guida

#### **Reporting Forms**

CDIAC encourages issuers to use the links below to file reports online. Online subr Acrobat Reader 7.0 or higher, you may <u>download the free software</u>. If you are unat <u>cdiac issuance@treasurer.ca.gov</u>.

| Report of Proposed Debt Issuance                   | Instructions |
|----------------------------------------------------|--------------|
| Report of Final Sale                               | Instructions |
| Reason for Private Sale of Refunding/Revenue Bonds | Instructions |
| Annual Debt Transparency Report                    | Instructions |
| Mello-Roos Reports                                 |              |
| Yearly Fiscal Status                               | Instructions |
| Draw on Reserve/Default/Replenishment              | Instructions |
| Marks-Roos Reports Click here to submit            |              |
| Yearly Fiscal Status for Author the report         | Instructions |
| Yearly Fiscal Status for Local Obligors            | Instructions |
| Draw on Reserve/Default/Replenishment              | Instructions |

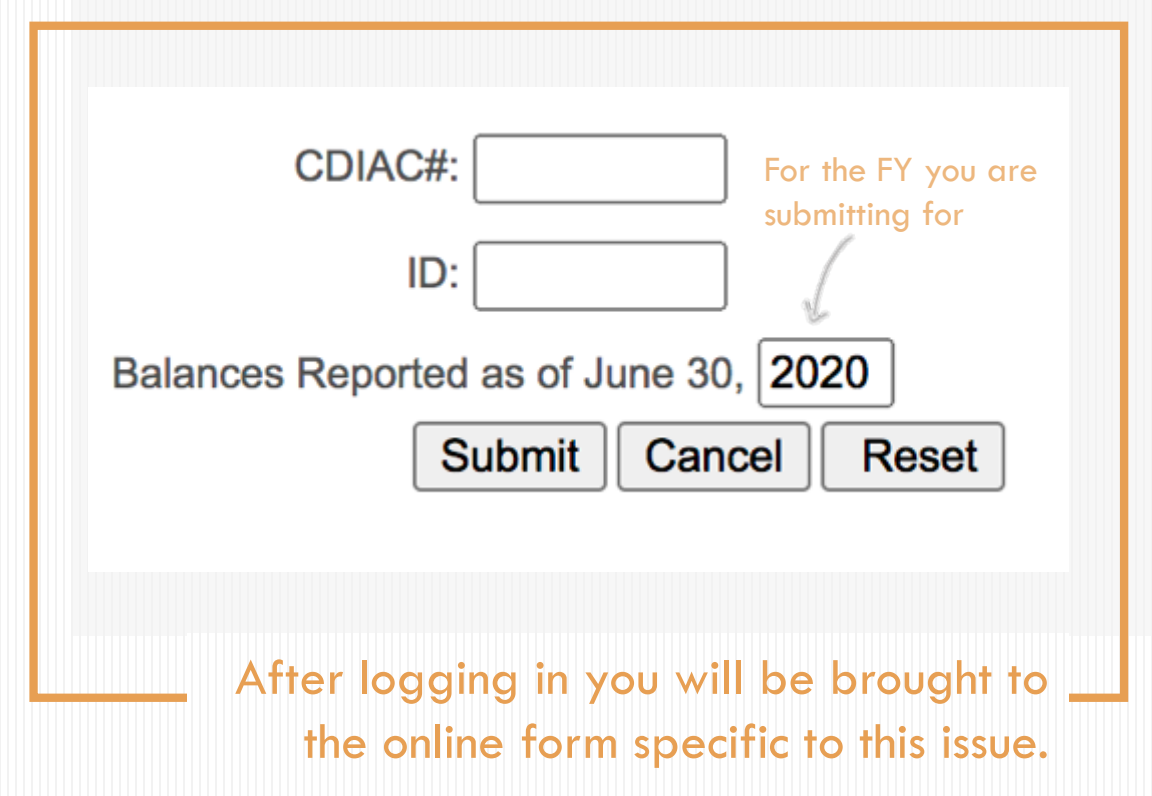

## Login

The CDIAC # and ID were provided at the time of the Report of Proposed Debt Issuance. Contact for assistance: CDIAC\_ISSUANCE@TREASURER.CA.GOV

# Online Form for the Draw on Reserve / Default / Replenishment Report

Heading & Navigation Bar

STATE OF CALIFORNIA DRAW ON RESERVES/ DEFAULT/ REPLENISHMENT\* FORM FOR MELLO-ROOS / MARKS-ROOS ISSUE California Debt and Investment Advisory Commission

915 Capitol Mall, Room 400, Sacramento, CA 95814

P.O. Box 942809, Sacramento, CA 94209-0001

(916) 653-3269 FAX (916) 654-7440

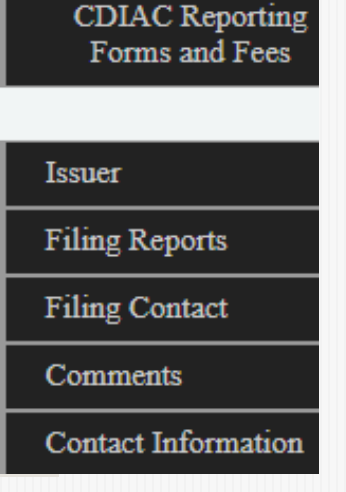

Online Form for the Draw on Reserve / Default / Replenishment Report (continued)

#### Form Type and Auto-Filled Issuer Information

This form is submitted to the California Debt and Investment Advisory Commission in accordance with:

O Section 53359.5(c) of the California Government Code Mello-Roos Community Facilities Districts Default or Draw on Reserve Reporting.

O Section 6599.1(c) of the California Government Code Marks-Roos Bond Pooling Act Participants Default or Draw on Reserve Reporting.

Issuer (*This Section is Read-Only*) CDIAC Number:

| Bond Issue Title: Project Name: Actual Sale Date: | Issuer:           |  |  |  |
|---------------------------------------------------|-------------------|--|--|--|
| Project Name:<br>Actual Sale Date:                | Bond Issue Title: |  |  |  |
| Actual Sale Date:                                 | Project Name:     |  |  |  |
|                                                   | Actual Sale Date: |  |  |  |
|                                                   |                   |  |  |  |

Online Form for the Draw on Reserve / Default / Replenishment Report (continued)

| iling Reports<br>This filing reports is a: O Draw on Reserve O Default O Reple<br>Date Draw on Reserve/Default/Replenishment Occurred: (MMDD/YYYY) | nishment of Draw on Reserve (Voluntary Disclosure) |
|----------------------------------------------------------------------------------------------------|----------------------------------------------------|
| Amount of Draw on Reserve:                                                                                                    |                                                    |
| 0.00<br>Amount not paid but due in the Default:                                                                                                    |                                                    |
| 0.00<br>Amount of Replenishment:                                                                                                    |                                                    |
| 0.00                                                                                                    |                                                    |
| omments<br>Comments:                                                                                                    |                                                    |
|                                                                                                    |                                                    |
|                                                                                                    | <i>h</i>                                           |
|                                                                                                    |                                                    |

Filing Reports and Comments

Online Form for the Draw on Reserve / Default / Replenishment Report (continued)

#### - Contact Information, Validate, and Submit

| First Name:                                           | Middle Name:               | Last Name: |
|-------------------------------------------------------|----------------------------|------------|
| Agency/ Organization Name:                            |                            |            |
| Address:                                              | Addre                      | 55:        |
| Address:                                              | Addre                      | 55:        |
| City:                                                 | State:                     | Zip Code:  |
| Area Code                                             | Phone Number (111-1111)    | Ext        |
| Fax Area Code                                         | Fax Number (111-1111)      |            |
| E-Mail:                                               |                            |            |
| Date of Filing (MMDD/7777):                           |                            |            |
| 08/18/2020                                            |                            |            |
| alidate Form Click to Validate Form Dat<br>Validate f | a before Submittal.<br>orm |            |

- COMPLETION OF THE DRAW ON RESERVE / DEFAULT / REPLENISHMENT REPORT

## Frequently Asked Questions

- Common Questions Received by CDIAC Staff
- Audience Q&A

Remember to submit your questions using the Question Box in your control panel.

Common Questions Received by CDIAC Staff

#### Marks-Roos Yearly Fiscal Status Report Teeter Plan: Yes or No?

Based on the Teeter Plan Bond Law of 1994 (California Government Code Section 54773). The Teeter Plan question is found in Section III of the Yearly Fiscal Status Reports for the Authority Issue and Local Obligors.

#### What Reporting Period Should Be Used for Delinquent Parcel Information (Local Obligor Yearly Fiscal Status Reports only)?

For Section III, delinquent parcel information must come from the tax roll for that reporting period (i.e., the fiscal year for which the report is concerned).

#### What Date Should Be Used When an Issue Is Retired?

If an issue is marked as "Retired" in Section IV, its redemption/maturity date must be during the fiscal year for which the report is concerned.

## Audience Q&A

If nobody asked questions, then we would never learn anything.

Brandon Sanderson

# THANK YOU

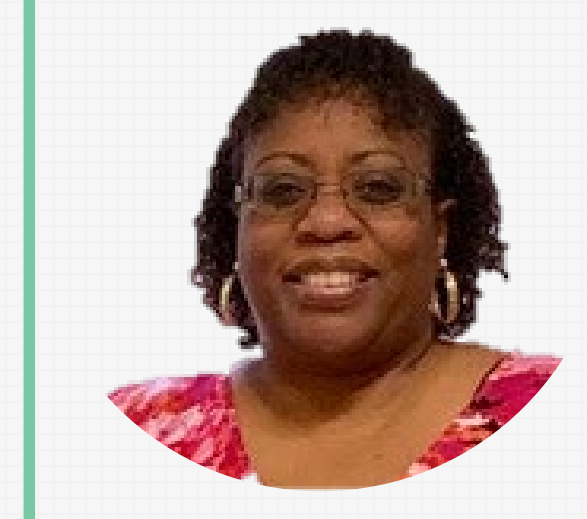

TANYA O'NEIL Associate Analyst Data Collection and Analysis CDIAC

CATHERINE WALLINE Associate Analyst Data Collection and Analysis CDIAC

# Connect With CDIAC

Nova Edwards Manager, Data Collection and Analysis, CDIAC <u>nedwards@treasurer.ca.gov</u> (916)653-5527

Tara Dunn Manager, Technical Assistance Section, CDIAC <u>tdunn@treasurer.ca.gov</u> (916) 653-6046

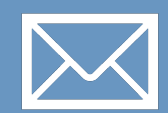

Email

CDIAC\_ISSUANCE@TREASURER.CA.GOV CDIAC@TREASURER.CA.GOV

**Phone** (916) 653-3269

Twitter

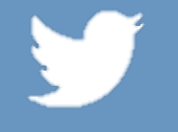

ŚŴ

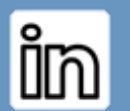

LinkedIn CDIAC | #CDIACWebinar | #CDIACsto

@CDIAC STO | #CDIACWebinar | #CDIACsto

#### **Upcoming Education Programs**

Municipal Debt Issuance Fundamentals Series The Path to Issuance | September 9th | Free You Sold Your Bonds, Now What? | September 16th | Free

TREASURER.CA.GOV/CDIAC/SEMINARS